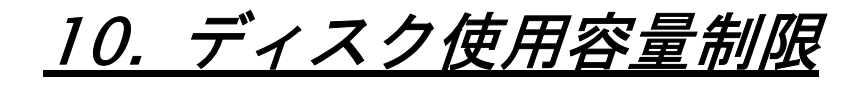

## 10. ディスク使用容量制限

### 1. 容量制限一覧

容量制限を適用しているパーティションから、ユーザー毎の容量制限を行います。

#### ■ 容量制限の一覧

容量制限を設定するパーティションを選択します。

「選択」ボタンをクリックして次の設定へ進みます。

| 1-<br> | ₩-0<br>zbode+   | 容量制限值© | WHERE P | 現在の使用    | 狀況● | all/contex/ | 118.P |        |
|--------|-----------------|--------|---------|----------|-----|-------------|-------|--------|
| 500    | test            | 制限無レノ  | 割限無し    | 112 KB / |     | 29 node /   |       | 0 MR   |
|        | ispadmin        | 割限無し/  | 割限無し    | 112 KB / |     | 29 node /   |       | / 125  |
| -      | Icadmin         | 制限無レノ  | 割限無し    | 112 KB / |     | 29 node /   |       | 1 111  |
|        | Icvirtualdomain | 割(関無し) | 割限用し    | 112 KB / |     | 29 node /   |       | 148    |
|        | qmails          | 制限無レ/  | 制限無し    | 0 KB /   |     | 0 node /    |       | 2 WK   |
|        | amailr          | 制限無し/  | 制限無し    |          |     | 0 node /    |       | 2 44.5 |
|        | ameila          | 制限無レ/  | 制限無し    | 0 KB /   |     | 0 node /    |       | 2 MR   |
|        | qmaild          | 制限無い/  | 制限無し    |          |     | 0 node /    |       | 0 HAX  |
| 6      |                 | 制限無レノ  | 制限無応    |          |     | 0 node /    |       | 0 mm   |
| 101    | amailp          | 割限無し/  | 割限無し    |          |     | 0 node /    |       | 0 au   |

ユーザー毎の容量制限編集を行います。

ー度に表示する件数を増やす場合は、「一度に表示する件数」の数値を変更し、「表示」ボタンをクリックします。 容量制限を編集するユーザーの「編集」ボタンをクリックします。

容量制限の設定画面が表示されます。

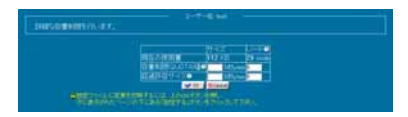

「容量制限(QUOTA)値」「超過許容サイズ」、それぞれについて、サイズ、iノードによる容量制限を設定します。

「OK」をクリックして、「ユーザーQUOTA 編集」画面に戻ります。

超過許容サイズは、容量制限値を一時的に超えて使用することを許可する最大サイズとなります。

必ず容量制限値より大きな値を設定して下さい。

「設定する」ボタンをクリックして、設定を終了します。

## 2. 容量制限一括設定

容量制限の設定を一括して行います。

#### ■ 容量制限の一覧

容量制限を設定するパーティションを選択します。 「選択」ボタンをクリックして次の設定へ進みます。

アカウントの選択画面が表示されます。

| はTからデータを出出して最快きせることが出来ます。<br>デージの法出「 <u>Marianon</u> 」の <mark>(1981、))(①1882</mark> ) |                                                                                                    |            |             |           |  |             |  |  |  |  |  |  |
|---------------------------------------------------------------------------------------|----------------------------------------------------------------------------------------------------|------------|-------------|-----------|--|-------------|--|--|--|--|--|--|
|                                                                                       |                                                                                                    |            |             |           |  |             |  |  |  |  |  |  |
|                                                                                       | tion:                                                                                                    | BIRRL/     | NIRM        | 112 68 7  |  | 29 midle /  |  |  |  |  |  |  |
|                                                                                       |                                                                                                    |            | ALC: NO.    | 112 1 8 7 |  |             |  |  |  |  |  |  |
|                                                                                       | And and a second second s                                                                                                    |            |             |           |  | 25 mode /   |  |  |  |  |  |  |
|                                                                                       | Contraction of the                                                                                                    |            | STOCK BUILD | 0.000     |  | direction ( |  |  |  |  |  |  |
|                                                                                       | 1000                                                                                                    |            | ALC: NO.    | 0.00      |  | O works /   |  |  |  |  |  |  |
|                                                                                       | and a second second sec | 1000001/1  | BOOM SHE    |           |  | 0 mode /    |  |  |  |  |  |  |
|                                                                                       |                                                                                                    | ALCOHOL: / |             |           |  |             |  |  |  |  |  |  |
|                                                                                       |                                                                                                    | 和田田にノ      |             |           |  |             |  |  |  |  |  |  |
| - 40                                                                                  | area.                                                                                                    | STERE /    | STENC.      | 0*#7      |  | 0 node /    |  |  |  |  |  |  |
|                                                                                       | unak<br>10. ok                                                                                                    | BIRML/     | CIENC.      |           |  | 0 rode /    |  |  |  |  |  |  |

アカウントを検索する場合は、検索条件として、「データの抽出」をする場合は、メニューから抽出内容を選択し、検索キーワード を入力して、検索の一致形式を選択します。

「検索」ボタンをクリックして、検索を実行します。

検索結果の表示件数を変更する場合は、「一度に表示する件数」の値を変更し、「表示」ボタンをクリックします。

容量制限を設定するユーザーを選択し、「進む」ボタンをクリックして、次の設定へ進みます。

# 10. ディスク使用容量制限

容量制限の設定画面が表示されます。

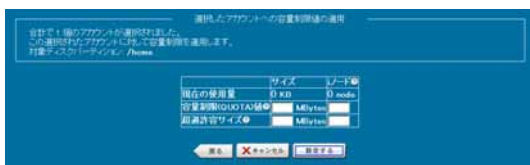

「容量制限(QUOTA)値」「超過許容サイズ」、それぞれについて、サイズ、iノードによる容量制限を設定します。 「OK」をクリックして、「ユーザーQUOTA編集」画面に戻ります。

超過許容サイズは、容量制限値を一時的に超えて使用することを許可する最大サイズとなります。

必ず容量制限値より大きな値を設定して下さい。